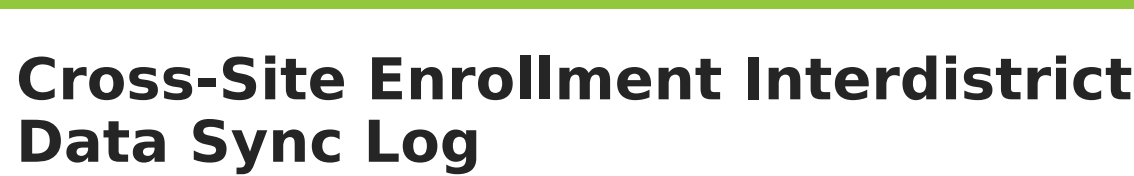

This tool is for Interdistrict Cross-Site Enrollment sites.

Last Modified on 04/01/2025 1:12 pm CDT

The Interdistrict Data Sync Log tracks all changes made via the Cross-Site Enrollment Data Sync job to address any scheduling problems. The Serving School is used as the source of all data changes, meaning the Home School needs to review this log to ensure what was changed at the Serving School reflects the data at the Home School. If it does not, the Home School needs to contact the Serving School to make adjustments.

Cross-Site Enrollment Interdistrict Data Scheduling & Courses > Cross-Site Enrollment > Cross-Site Enrollment Interdistrict Data Sync Log \$ Sync Log Changes made and data discrepancies identified via the nightly Cross-Site Enrollment Interdistrict Data Sync are listed below x Export to Excel Serving District Stude Course Course Section Servin Action Numbe Numbe Number Old Value New Value Schoo Date m ... 🛱 Teacher Teacher Updated Display Display Emerson Fremont 10/18/20... 0001 English 101 Section Name: Name: High High Data Staff. Staff. James Jordan Cross-Site Updated Cross-Site Max Emerson Fremont 10/18/20... Section 0001 English 101 Max Students: High High Data Students: 25 Invalidat Garrison 10/16/20... 001001C... Science 1 Section Hiah < 1 → H M 1 - 3 of 3 items Cross-Site Enrollment Interdistrict Data Sync Log

See the Cross-Site Enrollment Interdistrict Data Sync Log Tool Rights article for information about rights needed to use this tool.

The school selected in the Context Picker displays. Data only populates when it is included in the action taken. For example, a change to section data does not include student information, but a change to a roster does include student data.

The log includes details for the following actions performed by the Resync job:

| Action Taken                 | Included Fields                                                                                                    |
|------------------------------|----------------------------------------------------------------------------------------------------|
| Deleted Roster               | Student Number<br>Student Name<br>Course Number<br>Course Name<br>Section Number<br>Serving District<br>Serving School                           |
| Created Roster               | Student Number<br>Student Name<br>Course Number<br>Course Name<br>Section Number<br>Serving District<br>Serving School                           |
| Updated Roster<br>Start Date | Student Number<br>Student Name<br>Course Number<br>Course Name<br>Section Number<br>Old Value<br>New Value<br>Serving District<br>Serving School |
| Updated Roster End<br>Date   | Student Number<br>Student Name<br>Course Number<br>Course Name<br>Section Number<br>Old Value<br>New Value<br>Serving District<br>Serving School |
| Updated Section<br>Data      | Course Number<br>Course Name<br>Section Number<br>Serving District<br>Serving School                                                             |
| Invalidated Section          | Course Number<br>Course Name<br>Section Number<br>Serving District<br>Serving School                                                             |

## **Filter the Log**

Data cannot be changed from this log, but it can be filtered to make data review easier. Enter text into the column search fields to narrow the log's results. In the image below, notice three actions are listed; when entering the first part of the word 'Update,' the third option that does not match the entered value is removed.

Click the icon next to the field to remove the filter text.

| Cross-Site Enrollment Interdistrict Data Sync Log ☆ |                         |                                                                                                  |                                                                                                    |                 |              |           |                  |
|-----------------------------------------------------|-------------------------|--------------------------------------------------------------------------------------------------|----------------------------------------------------------------------------------------------------|-----------------|--------------|-----------|------------------|
| Changes made and dat                                | ta discrepancies ident  | ified via the nightly Cr                                                                         | ross-Site Enrollment Interdistrict Data Sync are<br>Cross-Site Enrollment Interdistrict Data Sync Log な |                 |              |           |                  |
| Date                                                | Action                  | Changes made and data discrepancies identified via the nightly Cross-Site Enrollment Interdistri |                                                                                                    |                 |              |           | terdistrict Dati |
| month/day                                           |                         |                                                                                                  | Export to Excel                                                                                         |                 |              |           |                  |
| 10/18/2024 Updated Section                          |                         | Date                                                                                             | Action                                                                                                  | Student Number  | Student Name | Course Nu |                  |
|                                                     | Dala                    |                                                                                                  | month/day                                                                                               | Upda 🅅 🅅        |              |           |                  |
| 10/18/2024                                          | Updated Section<br>Data |                                                                                                  | 10/18/2024                                                                                              | Updated Section |              |           | 0001             |
| 10/16/2024                                          | Invalidated<br>Section  |                                                                                                  |                                                                                                    | Updated Section |              |           |                  |
|                                                     |                         | 10/18/2024                                                                                       | Data                                                                                                    |                 |              | 0001      |                  |
|                                                     |                         |                                                                                                  |                                                                                                    |                 |              |           |                  |
|                                                     |                         |                                                                                                  |                                                                                                    |                 |              |           |                  |
|                                                     |                         |                                                                                                  |                                                                                                    |                 |              |           |                  |
|                                                     |                         |                                                                                                  | _                                                                                                    |                 |              |           |                  |
| Filter Data Sync Log                                |                         |                                                                                                  |                                                                                                    |                 |              |           |                  |

## **Export to Excel**

Use the **Export to Excel** button to display the log in an Excel spreadsheet. When the log is filtered, only those results are exported.

|                                                                                                    | Cross-Site Enro              | Ilment Interdisti<br>ta discrepancies identi | rict Data Sync L                              | -                                                         |                                           |                                                                                      |                                                 |                                                      |
|----------------------------------------------------------------------------------------------------|------------------------------|----------------------------------------------|-----------------------------------------------|-----------------------------------------------------------|-------------------------------------------|--------------------------------------------------------------------------------------|-------------------------------------------------|------------------------------------------------------|
|                                                                                                    | Date                         | Action                                       | Student Number                                | Student Name                                              | Course Number                             |                                                                                      |                                                 |                                                      |
|                                                                                                    | month/day                    | Upda 🍸                                       |                                               |                                                           |                                           | J                                                                                    |                                                 |                                                      |
|                                                                                                    | 10/18/2024                   | Updated Section<br>Data                      |                                               |                                                           | 0001                                      |                                                                                      |                                                 |                                                      |
|                                                                                                    | 10/18/2024                   | Updated Section<br>Data                      |                                               |                                                           | 0001                                      |                                                                                      |                                                 |                                                      |
| A B   1 Date Action Stude   2 10/12/2024 Updated Section Data 3 10/18/2024 Updated Section Data   4 5 6 6 6   7 8 8 8 8 | C D<br>At Number Student Nam | E<br>Course Number Col<br>0001 Eng           | F G<br>urse Name Section Nua<br>Jish<br>glish | mber Old Value<br>101 Teacher Displ<br>101 Cross-Site Maz | H<br>IY Name: Staff, James<br>< Students: | l<br>New Value<br>Teacher Display Name: Staff, Jordan<br>Cross-Site Max Students: 25 | J<br>Serving District<br>ISD #1234<br>ISD #9876 | K<br>Serving School<br>Franklin High<br>Emerson High |
|                                                                                                    |                              |                                              | Export to                                     | o Excel I                                                 | Results                                   |                                                                                      |                                                 |                                                      |

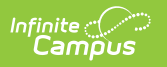